## DICAS PARA A PESQUISA DO ACERVO DA BIBLIOTECA NA WEB

Acesse o Portal da Seção Judiciária do Piauí no link: http://portal.trf1.jus.br/sjpi/

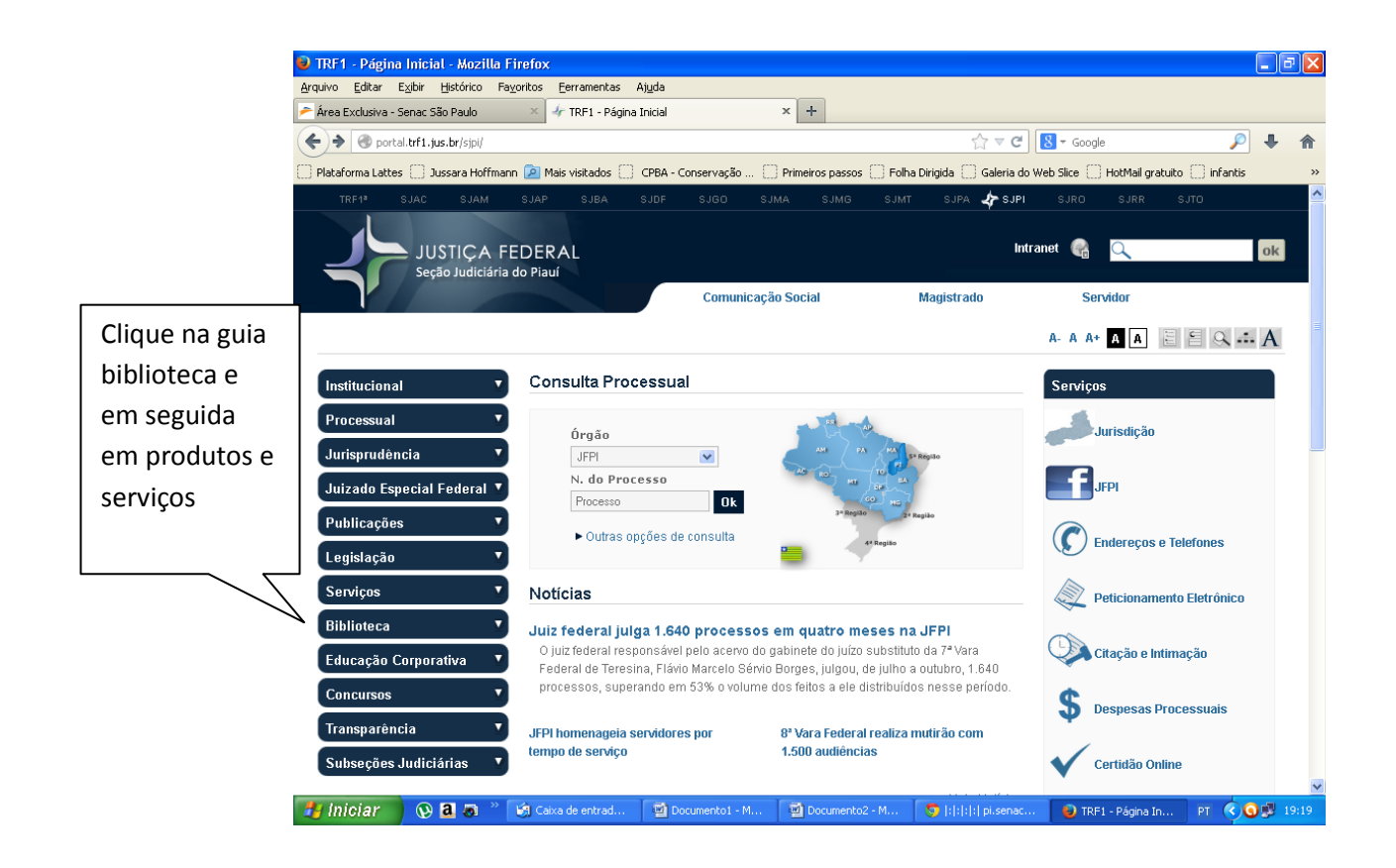

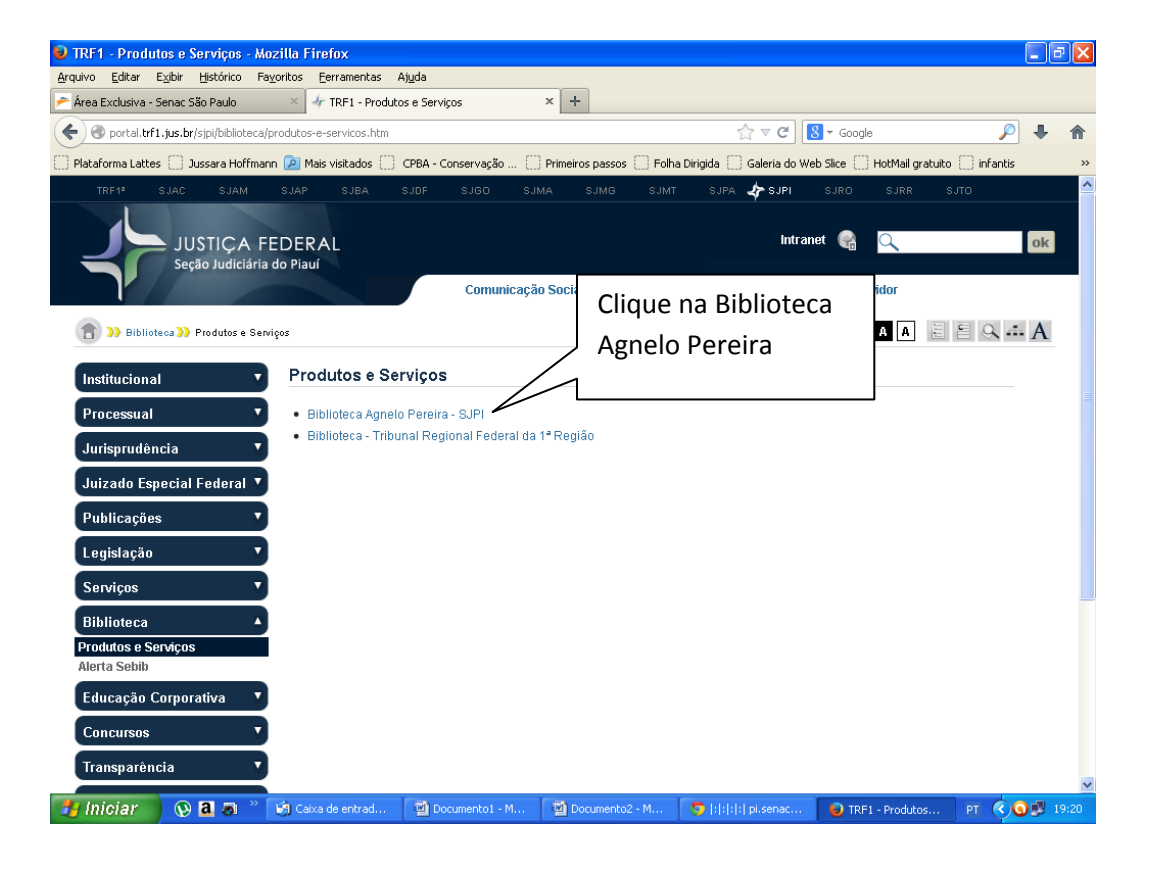

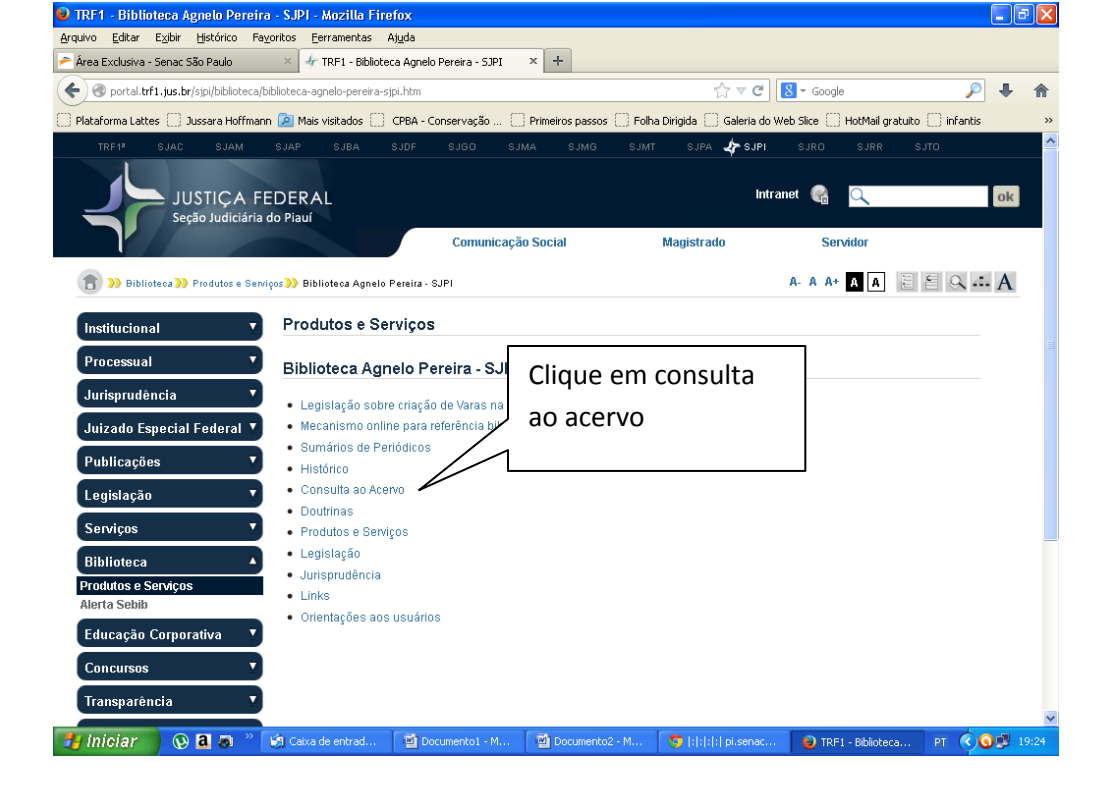

| 🕑 Tribu    | mal Regional Federal da F     | rimeira Região - Mozilla I                           | Firefox                 |                               |                       |                              |               | BX         |
|------------|-------------------------------|------------------------------------------------------|-------------------------|-------------------------------|-----------------------|------------------------------|---------------|------------|
| Arquivo    | Editar Exibir Histórico F     | a <u>v</u> oritos <u>F</u> erramentas Aj <u>u</u> da | 3                       |                               |                       |                              |               |            |
| 产 Área E:  | xclusiva - Senac São Paulo    | × 🗍 Tribunal Regional F                              | ederal da Primeira Re 🤉 | × +                           |                       |                              |               |            |
| <b>(+)</b> | www.trf1.jus.br/pergamum/bib  | ioteca/index.php?resolution2=8                       | 00                      |                               | ☆ ▼ C'                | 8 - Google                   | <b>&gt;</b> 1 | ► <b>^</b> |
| 🗍 Platafo  | orma Lattes 🔛 Jussara Hoffma  | nn 🔎 Mais visitados 📋 CPB                            | A - Conservação [] I    | Primeiros passos 🗍 Folha      | Dirigida 🗍 Galeria do | Web Slice 🗌 HotMail gratuito | 🗌 infantis    | **         |
|            |                               |                                                      |                         |                               |                       |                              | 💕 Login 🧧     | ^          |
| I          | Pesquisa Geral                | para a pesquisa                                      |                         | Clique no sir<br>expandir a t | nal + para<br>ela.    | Selecione outras             | s Pesquisas N |            |
|            | +++ Abrir mais opções         | de consulta                                          |                         |                               |                       |                              |               |            |
|            |                               | Atenção! Caso voci                                   | ê não encontre o qu     | ie deseja, entre em           | contato: sereu@tr     | f1.jus.br                    |               |            |
| *          |                               | Para                                                 | renovação de mat        | eriais acesse "Meu I          | Pergamum"             |                              |               |            |
| 6          |                               |                                                      |                         |                               |                       |                              |               | =          |
| ٨          |                               |                                                      |                         |                               |                       |                              |               |            |
| A±         |                               |                                                      |                         |                               |                       |                              |               |            |
|            |                               |                                                      |                         |                               |                       |                              |               |            |
|            |                               |                                                      |                         |                               |                       |                              |               |            |
| ŝp         | Meu<br>Pergamum               |                                                      |                         |                               |                       |                              | Ŀ             | <u></u>    |
| © 2011. F  | PUCPR / Pergamum - Sistema Ir | tegrado de Bibliotecas. Todos o                      | s direitos reservados.  |                               |                       |                              |               | ~          |
| 🤳 Inio     | ciar 💫 😯 🖪 🔊 🎽                | 🧐 Caixa de entrad 🦉                                  | Documento1 - M          | Documento2 - M                | 🤤  : : :  pi.senac    | 🛛 😺 Tribunal Regiona         | PT 🔇 🖸 🗐      | 19:40      |

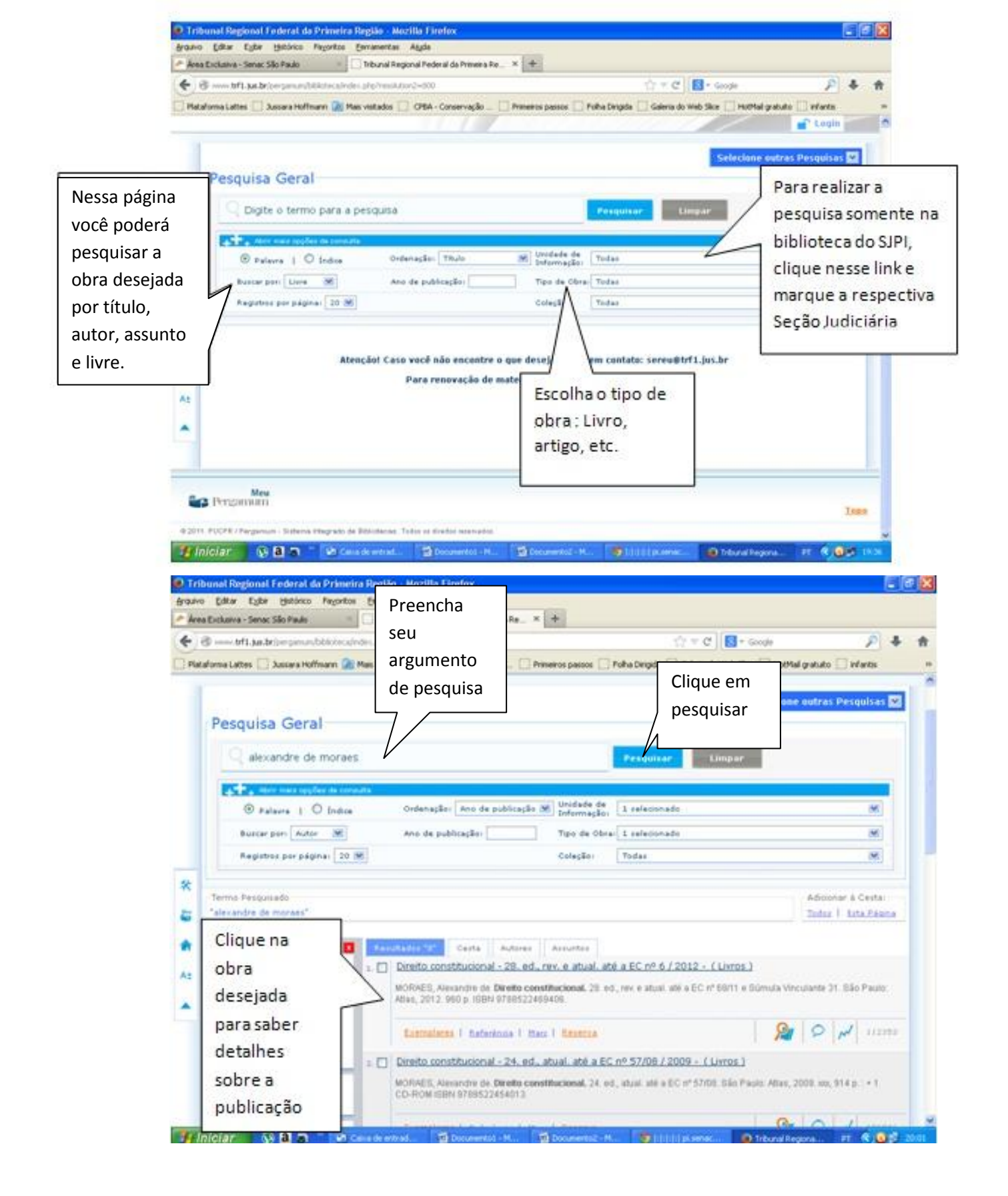

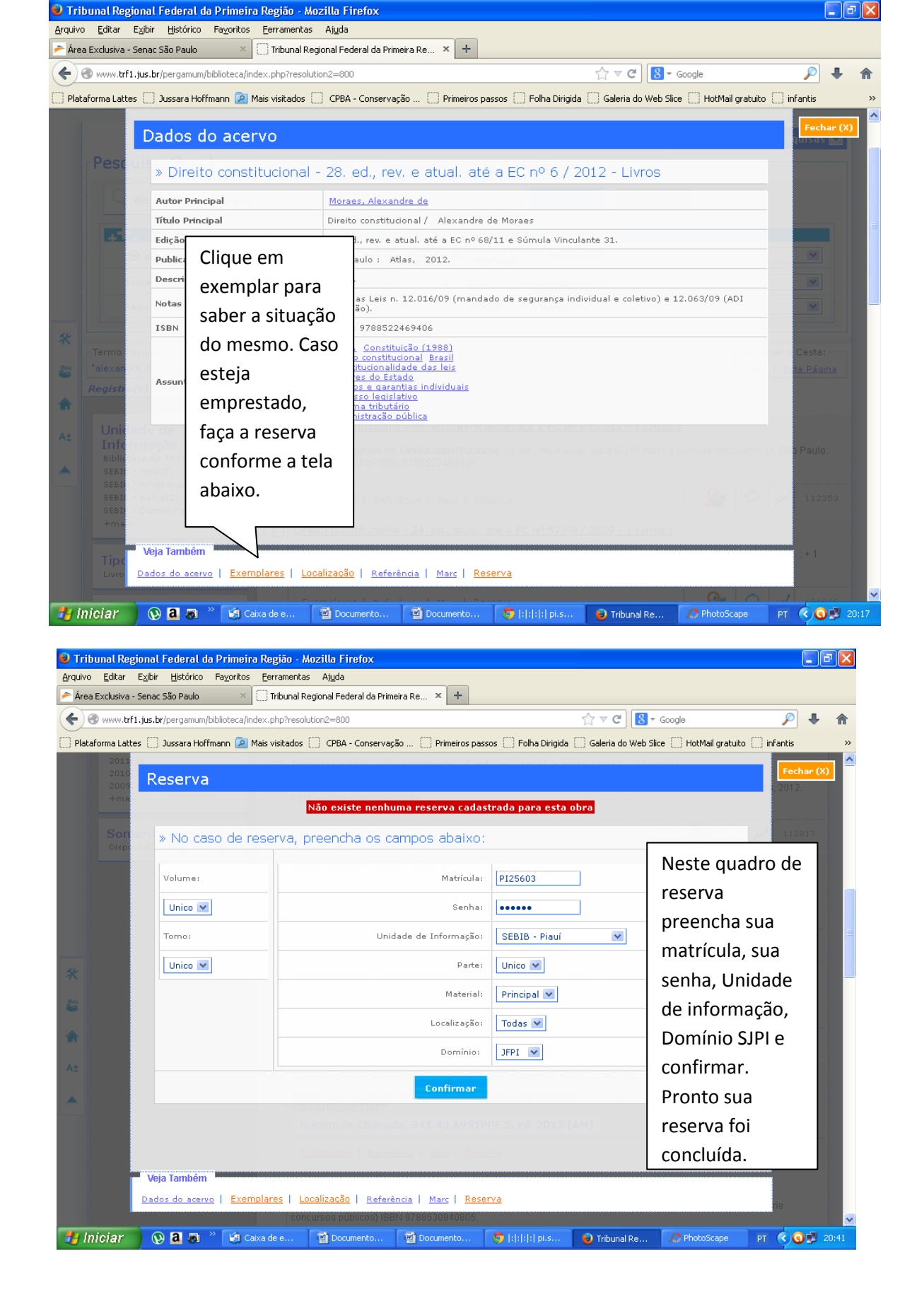

## PARA REALIZAR UMA RENOVAÇÃO

Primeiramente siga os passos das três primeiras telas acima e depois continue com o que segue:

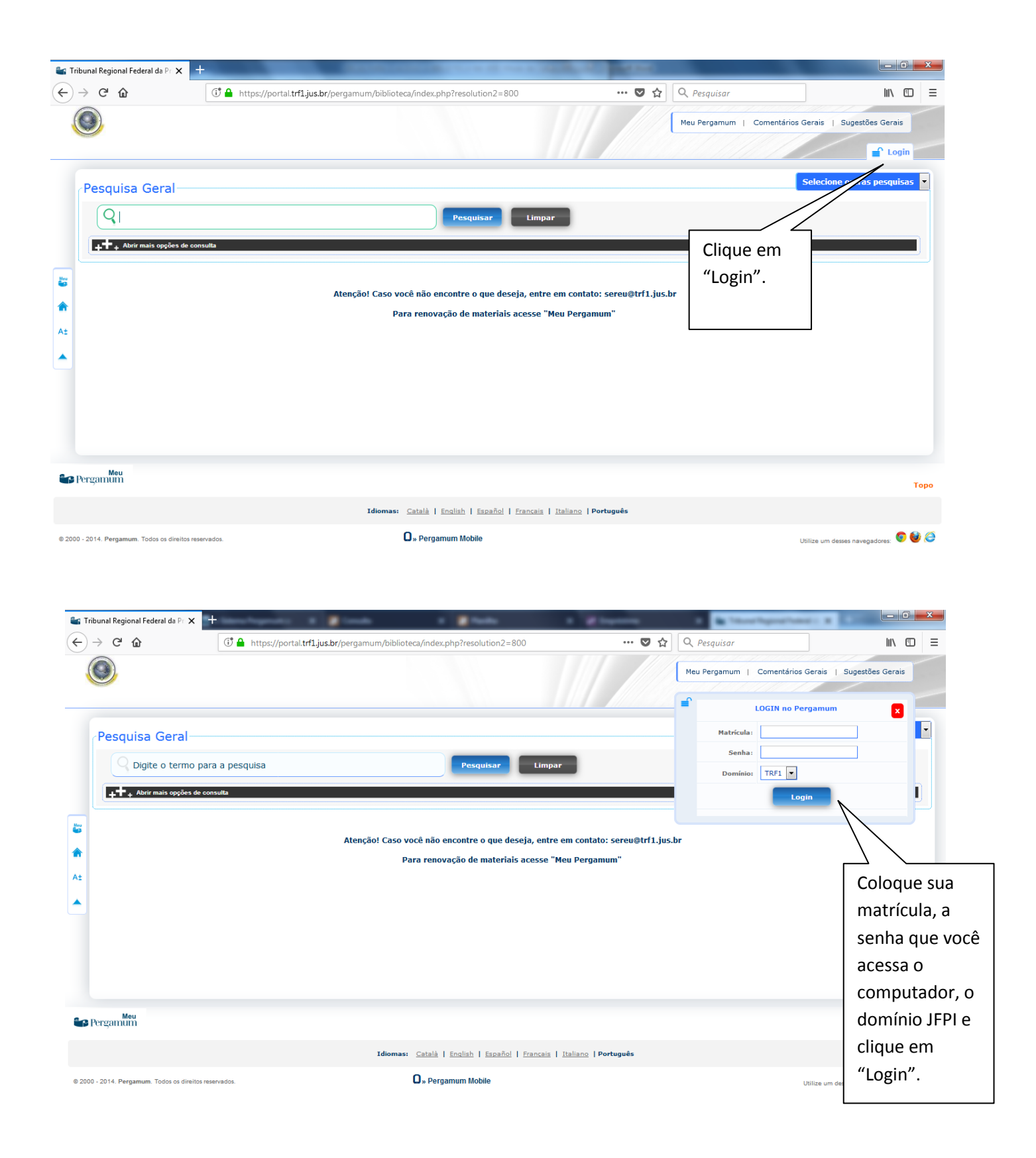

| 😂 Tribunal Regional Federal da Pr 🗙                 | tana hayan i 🖉 ina ka 🖉 bada                                                                          | a Manana a                    | A Teachprotect a                     | - 0 ×                                           |
|-----------------------------------------------------|----------------------------------------------------------------------------------------------------|-------------------------------|--------------------------------------|-------------------------------------------------|
| $\leftarrow$ $\rightarrow$ C $\textcircled{a}$      | 🛈 🔒 https://portal.trf1.jus.br/pergamum/biblioteca/index.php                                          | ··· 🛡 🏠 🔍                     | Pesquisar                            | ∭\ 🗊 🗏                                          |
| Pesquisa Geral<br>Q1<br>I++ Abrir mais copões de ce | onsulta<br>Sonsulta<br>Atenção! Caso você não encontre o que deseja<br>Para renovação de materiais ac | Clique em "Meu<br>Pergamum".  | Pergamum   Comentários Gerais   Suge | stões Gerais<br>• (X) Logout<br>ras pesquisas • |
| Meu<br>Pergamum                                     |                                                                                                    |                               |                                      | Торо                                            |
|                                                     | Idiomas: <u>Català</u>   <u>English</u>   <u>Español</u>   Fr                                         | ancais   Italiano   Português |                                      |                                                 |
| © 2000 - 2014. Pergamum. Todos os direitos re       | eservados. O » Pergamum Mobile                                                                        |                               | Utilize um desses na                 | wegadores: 💿 🔮 🥭                                |

| 🕏 Tribunal Regional Federal da | Primeira Região - ( | Google Chrome |                                 |                                            |                      |                 |                    | 6                          | - O X                       |
|--------------------------------|---------------------|---------------|---------------------------------|--------------------------------------------|----------------------|-----------------|--------------------|----------------------------|-----------------------------|
| 🗋 www.trf1.jus.br/pergamu      | um/biblioteca_s/i   | meu_pergamum, | /index.php?flag:                | =index.php                                 |                      |                 |                    |                            |                             |
|                                | Pe                  | Meu<br>rgamum |                                 |                                            |                      |                 |                    |                            | 8<br>Sair                   |
|                                | T EL                | IANA CANDEIR  | A VALOIS, Sej                   | a bem-vindo(a)!                            |                      |                 |                    |                            | (?) Ajuda                   |
| Serviços                       | Informa             | ativo         | Títulos                         | s penden                                   | tes                  |                 |                    |                            | 计                           |
| Empréstimo 🕨                   |                     |               |                                 |                                            |                      | Data<br>Devolu  | a<br>Ição          | Renovar /<br>Nº renovações | Débito<br>parcial<br>(R\$1) |
| Perfil de interesse 🛛 🕨        |                     |               | Manual dos re<br>5. ed., rev. e | ecursos. Manual de<br>atual. / 2013 - Livi | os recursos -<br>ros | 12/11/2         | 2013               | renovar / o                | 0,00                        |
| Solicitações 🕨 🕨               |                     |               |                                 |                                            |                      |                 |                    |                            |                             |
| Comentarios                    |                     |               |                                 |                                            |                      |                 | Cliqu              |                            |                             |
|                                |                     | cique e       |                                 |                                            | vor                  |                 |                    |                            |                             |
|                                |                     |               |                                 |                                            |                      |                 | Drop               | vai.<br>to octó            |                             |
|                                |                     |               |                                 |                                            |                      |                 |                    |                            |                             |
|                                |                     |               |                                 |                                            |                      |                 | ieita              | a<br>~                     |                             |
|                                |                     |               |                                 |                                            |                      | 1               | reno               | vaçao,                     |                             |
|                                |                     |               | Títulor                         | record                                     | daa                  |                 | Vocë               | pode                       | ÷ 1                         |
|                                |                     |               | Titulos                         | s reserva                                  | uos                  | i               | impr               | imir ou                    | 3.7                         |
|                                |                     |               | Cesta                           | Cesta permanente                           |                      | ·               | não o              |                            | 14                          |
| Pergamum                       |                     | comprovan     |                                 |                                            |                      | orovan          |                    |                            |                             |
|                                |                     |               |                                 |                                            |                      | 1               | te.                |                            |                             |
|                                |                     |               |                                 |                                            |                      |                 |                    |                            | J                           |
| 🚰<br>Hiniciar 🛛 😣 🖪 🗩          | Caixa de e          | Documento     | DICAS PAR                       | Tribunal Re                                | Copyright 2010       | 0 - Pergar<br>e | mum. To<br>Desktor | idos os direitos r         | eservados                   |
|                                |                     |               |                                 |                                            |                      |                 |                    |                            |                             |

Essas dicas são as principais, qualquer dúvida nos visite na Biblioteca.

Boa pesquisa e bons estudos! Nós trabalhamos em seu benefício!

Abraços,

Eliana Candeira Valois

Supervisora da SEBIB